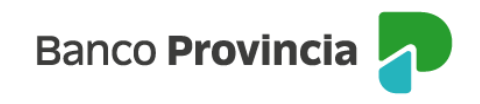

# **Banca Internet Provincia (BIP)**

#### **Compra de Bonos**

Para realizar una compra de Bonos, se debe acceder al menú lateral izquierdo "Inversiones", sección "Fondos Comunes, Bonos y Acciones". En el centro se deberá seleccionar la "Cuenta Títulos" y en el submenú del lateral derecho "Más Opciones", seleccionar la opción "Operar Bonos y Acciones" y luego hacer clic en "Operar Bonos" para continuar.

| ⑧ Mi perfil                                      | ~ |                         | i Más opciones 🔨 🔨      |
|--------------------------------------------------|---|-------------------------|-------------------------|
| Inversiones                                      | ^ | Operar Bonos y Acciones | Detalle                 |
| Mis Inversiones                                  |   | 4200-10002230/6 ~       | Operar Bonos y Acciones |
| Plazos Fijos                                     |   | Operar Bonos            | Canjear Títulos         |
| Fondos Comunes de Inversión,<br>Bonos y Acciones |   | Operar Acciones         | Licitaciones            |
| Datos del mercado                                | + |                         | Cambiar Cuenta Asociada |
| Informes Financieros                             | + | Volver                  | Cerrar Cuenta           |
| Moneda extranjera                                |   |                         | Extractos               |

Una vez seleccionada la opción "Operar Bonos", la pantalla mostrará la siguiente imagen permitiéndole seleccionar al usuario la moneda del título y el plazo a operar. Debajo se presentará el listado de los títulos disponibles. Una vez identificado el título, deberá seleccionarlo.

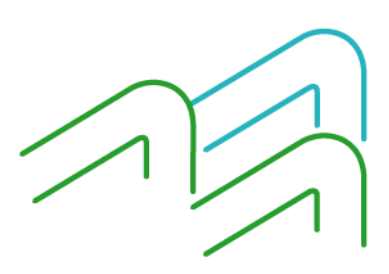

Manual de Uso BIP Personas Compra de Bonos

Página 1 de 5

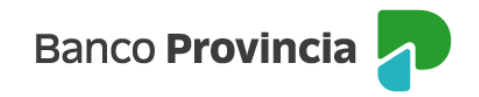

Inversiones / ... / Detalle / Operar Bonos y Acciones

## **Operar Bonos**

Información propiedad de Bolsas y Mercados Argentinos (ByMA), provista por Refinitiv Financial Solutions.

Prohibida su reproducción total o parcial.

| Soberanos                                                                                                    | Provinciales   |
|----------------------------------------------------------------------------------------------------|----------------|
| Seleccioná la moneda de la operación                                                                                                    | l              |
| O Pesos                                                                                                    | 🔿 Dólares      |
| Buscá por título                                                                                                    |                |
| Ingresá tu búsqueda                                                                                                    |                |
| Plazo                                                                                                    |                |
| Seleccioná el plazo                                                                                                    | ~              |
| Mostrando 173 especies de 173                                                                                                    |                |
| BONAR AE38<br>Ticker: AE38<br>Variación %: -1,36<br>Cierre Anterior: \$ 80.940,00<br>TIR: 12,37 %<br>Mod Duration: 5,180<br>Paridad: 67,42 %<br>Plazo: 24hrs<br>Ultima Actualización: 12:51 | \$ 79.840,00 📀 |

Para continuar, seleccionará la opción "Comprar".

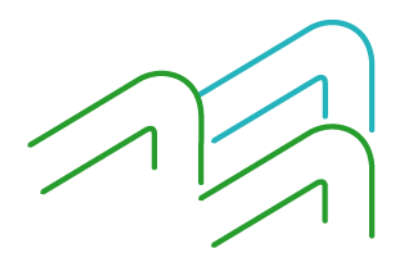

Manual de Uso BIP Personas Compra de Bonos

Página 2 de 5

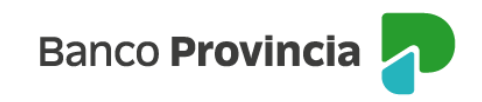

| Operar Bonos                                   | Operar Bonos                           |
|------------------------------------------------|----------------------------------------|
| BONAR AL30                                     | BONAR AL30                             |
| Ticker: AL30                                   | Ticker: AL30D                          |
| Moneda: ARS                                    | Moneda: USD                            |
| Plazo: Contado Inmediato                       | Plazo: Contado Inmediato               |
| Cotización: 77.890,00 (0,35%)                  | Cotización: 64,80 (-1,02%)             |
| Fecha/Hora: 17/02/2025 12:54                   | Fecha/Hora: 17/02/2025 12:54           |
| Mínimo: 76.100,00 / Máximo: 78.500,00          | Mínimo: 63,10 / Máximo: 65,00          |
| Último cierre: 77.620,00 / Apertura: 77.700,00 | Último cierre: 65,47 / Apertura: 63,10 |
| Volumen nominal: 136.377.760,000               | Volumen nominal: 160.081.672,000       |
| Comprar Vender                                 | Comprar Vender                         |

En las imágenes se observa el mismo título con diferente moneda.

En la siguiente pantalla, se informará la cotización de referencia del título elegido anteriormente.

| Solicitar compra                                                                                                    | Solicitar compra                                                                                                    |  |  |
|----------------------------------------------------------------------------------------------------|----------------------------------------------------------------------------------------------------|--|--|
| BONAR USD STEP UP 2030                                                                                                    | BONAR USD STEP UP 2030                                                                                                    |  |  |
| 4200-10002040/0 ~                                                                                                    | 4200-10002038/9 ~                                                                                                    |  |  |
| Los Bonos Soberanos pueden operarse tanto en pesos como en dólares, en los<br>plazos de contado inmediato (hasta 16.30 hs) y 24 hs (hasta 17.00 hs), durante<br>los dias hábiles bursátiles. El producido de las ventas en contado inmediato se<br>acreditarán al final del día. Las Acciones, Cedears y otros títulos valores se pueden<br>operar en pesos en el plazo de 24 hs                                                                                                    | Los Bonos Soberanos pueden operarse tanto en pesos como en dólares, en los plazos de contado inmediato (hasta 16.30 hs) y 24 hs (hasta 17.00 hs), durante los días hábiles bursátiles. El producido de las ventas en contado inmediato se acreditarán al final del día. Las Acciones, Cedears y otros títulos valores se pueden operar en pesos en el plazo de 24 hs                                                                                                    |  |  |
| Ticker: AL30<br>Cotización: \$768,70000000<br>Moneda: ARS                                                                                                    | Ticker: AL30<br>Cotización: USD 0,68330000<br>Moneda: USD<br>Plazo: 24 hs                                                                                                    |  |  |
| Los precios informados en este espacio son indicativos, y en el caso de los Bonos, están<br>expresados por cada un valor nominal (VN 1) de la especie.<br>Los montos calculados y sus comisiones son estimados.<br>Este mandato tendrá vigencia únicamente por el día en que fue ordenado, y caducará al derre<br>del día, independientemente si la operación no hubiere podido ser concertada total o<br>pardalmente. En el caso de órdenes no ejecutadas en su totalidad, se percibirá la comisión<br>normada. Los clientes deberán abonar en la fecha de liquidación el precio finalmente<br>concertado para cada operación (Precio de Liquidación y Compensación Integral y<br>Anente de Neonclación reolectardo hajo el Nro 43 ante la CNV | Los precios informados en este espado son indicativos, y en el caso de los Bonos, están<br>expresados por cada un valor nominal (VN 1) de la especie.<br>Los montos calculados y sus comisiones son estimados.<br>Este mandato tendrá vigencia unicamente por el cia en que fue ordenado, y caducará al ciern<br>del día, independientemente si la operación no hubiere podido ser concertada total o<br>parcalimente. En el caso de órdenes no ejecutadas en su totalidad, se percibirá la comisión<br>normada. Los clientes deberán abonar en la fecha de liquidación el precio finalmente<br>concertado para cada operación (Precio de Liquidación).<br>Banco de la Provincia de Buenos Aires, Agente de Liquidación y Compensación integral y<br>Agente de Negociación, registrado bajo el Nro 43 ante la CNV |  |  |

Para continuar deberá completar la cantidad de valores nominales a comprar o el importe a operar y presionar el botón "Calcular". Podrá indicar precio máximo para limitar la operación, o dejar el campo en blanco y de esta forma la orden será ingresada a precio de mercado. Una vez completos los campos editables deberá pulsar el botón "Continuar".

Manual de Uso BIP Personas Compra de Bonos

Página 3 de 5

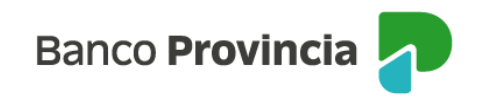

### Solicitar compra

#### BONAR USD STEP UP 2030

Ticker: AL30 Cotización: U\$D 0,68330000 Moneda: USD Plazo: 24 hs Mínimo negociable: 1,00000000 Múltiplo negociable: 1,00000000 Cuenta Títulos: 4200-10002038/9 (TITULO) Saldo nominal: 0,000 Perfil inversor: Agresivo Cuenta asociada \*

CA U\$D 4200-501951/6 (Cuenta)

| Importe a invertir o Cantidad nominal *             |   |
|-----------------------------------------------------|---|
| Seleccioná el Importe a invertir o Cantidad nominal | ~ |
|                                                     |   |
| Importe en dólares *                                |   |
| Ingresá un importe en dólares                       |   |
|                                                     |   |
| Calcular                                            |   |
|                                                     |   |
| Precio máximo                                       |   |
| Ingresá el precio máximo al que operarías           |   |
| Origen de los fondos *                              |   |
| Seleccioná el origen de los fondos                  | ~ |

#### Acepto que estoy seleccionando una opción que no es acorde a mi perfil de inversor.

Los precios informados en este espacio son indicativos, y en el caso de los Bonos, están expresados por cada un valor nominal (VN 1) de la especie.

Los montos calculados y sus comisiones son estimados.

Este mandato tendrá vigencia únicamente por el día en que fue ordenado, y caducará al cierre del día, independientemente si la operación no hubiere podido ser concertada total o parcialmente. En el caso de órdenes no ejecutadas en su totalidad, se percibirá la comisión normada. Los clientes deberán abonar en la fecha de liquidación el precio finalmente concertado para cada operación (Precio de Liquidación).

Banco de la Provincia de Buenos Aires, Agente de Liquidación y Compensación Integral y Agente de Negociación, registrado bajo el Nro 43 ante la CNV

Volver

Continuar

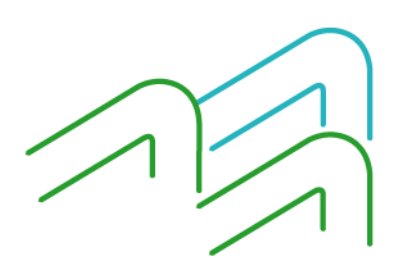

Manual de Uso BIP Personas Compra de Bonos

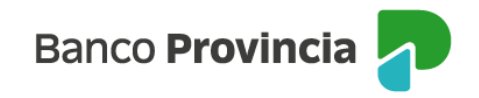

La siguiente pantalla mostrará los datos ingresados con anterioridad para su verificación.

| Confirmar operación                                                                                                    | × |
|----------------------------------------------------------------------------------------------------|---|
| Solicitar compra                                                                                                    |   |
| Título: BONAR USD STEP UP 2030 - AL30<br>Cuenta Títulos: 4200-10001861/9 (TITULO)<br>Cuenta asociada: CC \$ 4200-6703/8 (Cuenta) |   |
| Cantidad nominal: 19<br>Cotización: \$768,70000000                                                                               |   |
| Precio máximo: -<br>Origen de los fondos: <b>Salario</b>                                                                         |   |
| Comisiones: \$ 52,58<br>Importe estimado a debitar: \$ 14,657,88                                                                 |   |
| Moneda: ARS<br>Plazo: 24hrs                                                                                                    |   |
| Cancelar Confirmar                                                                                                    |   |

Para finalizar, si la información es correcta deberá confirmar la operación.

Se mostrará el detalle de la orden de compra realizada y el mensaje "Operación realizada con éxito".

| Solicitar compra de Título              |  |  |  |  |  |
|-----------------------------------------|--|--|--|--|--|
| Operación realizada con éxito           |  |  |  |  |  |
| 17/02/2025 13:20:50                     |  |  |  |  |  |
| Número de transacción: 105553           |  |  |  |  |  |
| Operación: CMPR 00000 4200 0107953      |  |  |  |  |  |
| Cuenta Títulos: 4200 00100018619        |  |  |  |  |  |
| Cantidad nominal: 19                    |  |  |  |  |  |
| Cotización: 768,70                      |  |  |  |  |  |
| Precio máximo: \$0,00                   |  |  |  |  |  |
| Origen de los fondos: Salario           |  |  |  |  |  |
| Importe: \$14.605,30                    |  |  |  |  |  |
| Comisiones: \$52,58                     |  |  |  |  |  |
| Importe estimado a debitar: \$14.657,88 |  |  |  |  |  |
| Compartir < Descargar 🖨                 |  |  |  |  |  |
| Ir al inicio                            |  |  |  |  |  |

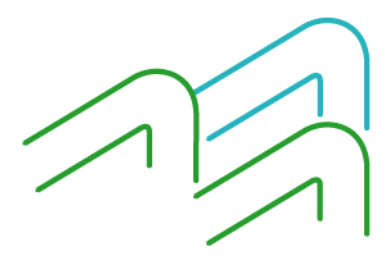

Manual de Uso BIP Personas Compra de Bonos

Página **5** de **5**